# STEP1 マイページヘログイン

| -50                                | : <b>ロマイハーン</b><br>前回ログイン日時 2023.07.1416.5                                                                                                    |
|------------------------------------|----------------------------------------------------------------------------------------------------|
|                                    | 前回以前のロッイン繊維はとら                                                                                                    |
| D1 087                             | さまへのお知らせ:                                                                                                    |
| <ul><li>① 未読</li></ul>             | 2023年7月16日(日)マイページサービス終了時間臨<br>時変更(18時終了)                                                                                                    |
| ● 未読                               | 2023.05.29 「電子バーコード決済」の取扱い開始                                                                                                    |
| • 未読                               | 2023.05.01 がんを経験された方もお申込み可能ながん<br>保険発売                                                                                                    |
| (未読)                               | 【新型コロナ】「みなし入院」の特別取扱い終了                                                                                                    |
| •                                  | 00000000000000000000000000000000000000                                                                                                    |
| ※マイページ I D                         | (携帯電話番号またはメールアドレス)・マイページパスワードの<br>本面手等まけます。                                                                                                    |
|                                    | マイページID(携帯電話番号またはメールアドレス)の変                                                                                                    |
|                                    | バスワード変                                                                                                    |
|                                    | ※「太陽生命からのお知らせ」受信設定の変更手続きはこち                                                                                                    |
|                                    | お知らせ等の受信設定変                                                                                                    |
| 契約内容                               | のご確認/各種お手続き                                                                                                    |
|                                    |                                                                                                    |
|                                    |                                                                                                    |
| (i)                                | and the second second sec |
| マイナンバ                              | (ーカード情報関連サービス                                                                                                    |
| マイナント                              | (ーカード情報関連サービス                                                                                                    |
| マイナンバ                              | (ーカート情報関連サービス                                                                                                    |
| <b>マイナン</b> バー                     | (一カード情報関連サービスの事前登録・マイナンバーカード情報を活用したの事前登録・マイナンバーカード情報を活用したの事前登録・マイナンバーカード情報を活用したの事前登録・マイナンバーカード情報を活用したの事前登録・マイナンバーカード情報を活用したの事情を行いていた。                                                                                                    |
| <b>マイナンバ</b><br>マイナンバー<br>自動ご案内サ   | (一カード情報関連サービスの事前登録・マイナンバーカード情報を活用した<br>の手前登録・マイナンバーカード情報を活用した<br>ービスの手続きをご案内します                                                                                                    |
| <b>マイナンバ</b> ー<br>マイナンバー<br>自動ご案内サ | ヘーカード情報関連サービスの<br>の事前登録・マイナンバーカード情報を活用した<br>ービスの手続きをご案内します                                                                                                    |
| <b>マイナン</b> バー<br>マイナンバー<br>自動ご案内サ | ヘーカード情報関連サービスの<br>の事前登録・マイナンバーカード情報を活用した<br>ービスの手続きをご案内します                                                                                                    |

 マイページへログインし、「マイナンバーカード 情報関連サービス」を押下ください。

#### STEP2 ご希望のサービスを選択する

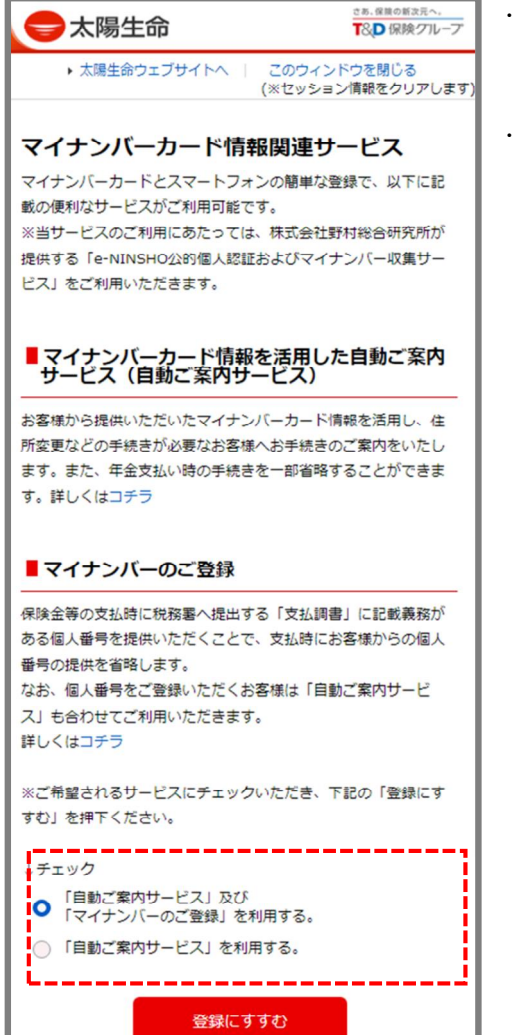

- ・各サービスの内容を確認いただき、ご希望のサービスにチェックを入れてください。
- チェックを入れた後、「登録にすすむ」を押下く ださい。

#### STEP3 ご準備いただくもの、登録方法、個人情報の取扱いの確認

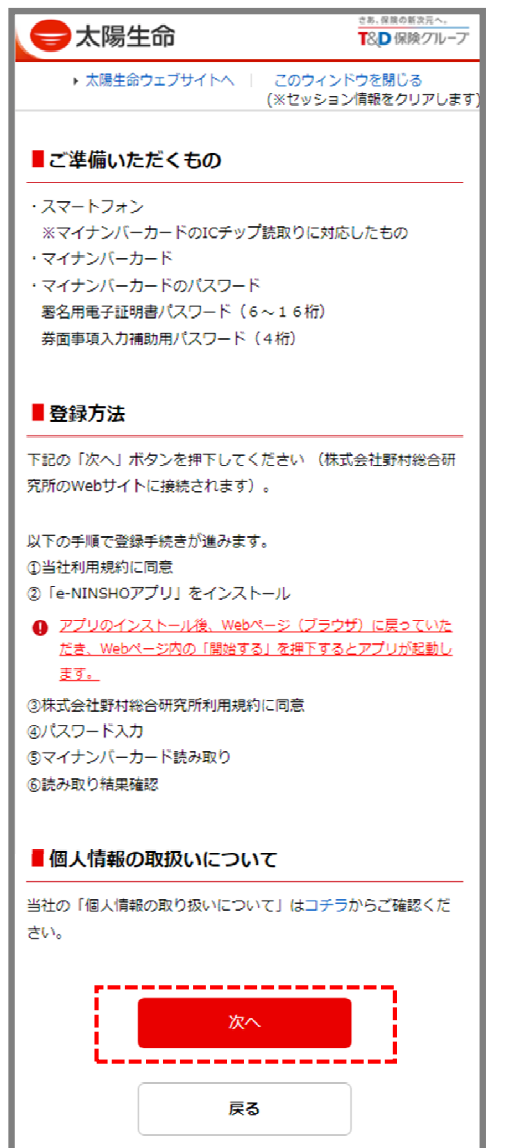

- ご準備いただくものがお手元にあるか確認してく ださい。
- ・個人情報の取扱いについて確認し、「次へ」を押 下ください。

## STEP4 利用規約を確認のうえ同意する

| <b>会</b> 太陽生命                                                                                                    |
|----------------------------------------------------------------------------------------------------|
| 利用規約・承諾画面                                                                                                    |
| 太陽生命保険株式会社では、株式会社野村総合研究所のマイナンバー収集サー<br>ビスを利用して、個人番号を収集します。                                                                                                    |
| 利用規約・承諾                                                                                                    |
| 利用規約をご確認の上、「同意する」にチェックしてください。                                                                                                    |
| [個人情報の取り扱いについて]<br>弊社は、お客様の個人情報をつぎの目的のために業務上必要な範囲で利用します。<br>・各種税助契約のお引受け、ご継続・維持管理、保険金・給付金等のお支払い<br>・問題金社・提展会社を会た各種種選出・サービスのご案内・最佳、ご契約の維持管理<br>・弊社業務に関力を見報提供、強告理、商品・サービスの充実<br>・その他保険に関連・付加する業務<br>なお、評細に弊社ホームページの「ブライバシーボリシー」「お客様の個人情報の取り<br>扱いについて」を参照してください。 [個人番号の取り扱いについて」 |
| 第41は、お香菜から取付した知人童づな、新社から数約者から起用する休寒理だ!(148歳<br>な等の支払、解約等)に関する支払消害の作成第冬日的に利用します。<br>また、弊社は、「行政手能における特定の個人を識別するための番号の利用等に関する<br>法律」(以下、番号法)にもとづき適切に管理・長寒し、定められた目的以外で利用し<br>たり、提供義務のない者に提供したりすることはありません。                                                                          |
| ✓ 同意する                                                                                                    |
| マイナンバー提供                                                                                                    |
| プライバシーポリシー 虫                                                                                                    |

 利用規約をご確認後、「同意する」にチェックを 入れていただき、「マイナンバー提供」を押下く ださい。

#### STEP5 アプリをダウンロード、起動する

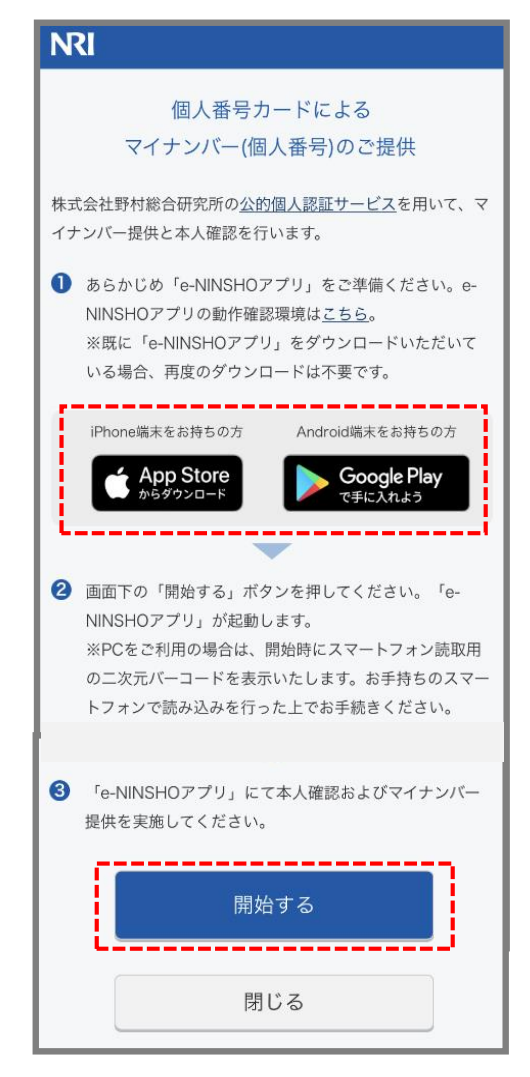

- ご利用のスマートフォンに対応したアプリをダウンロードください。
- アプリのダウンロード後、Webページ(ブラウ ザ)に戻っていただき、Webページ内の「開始す る」を押下してください。

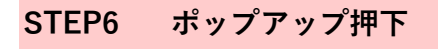

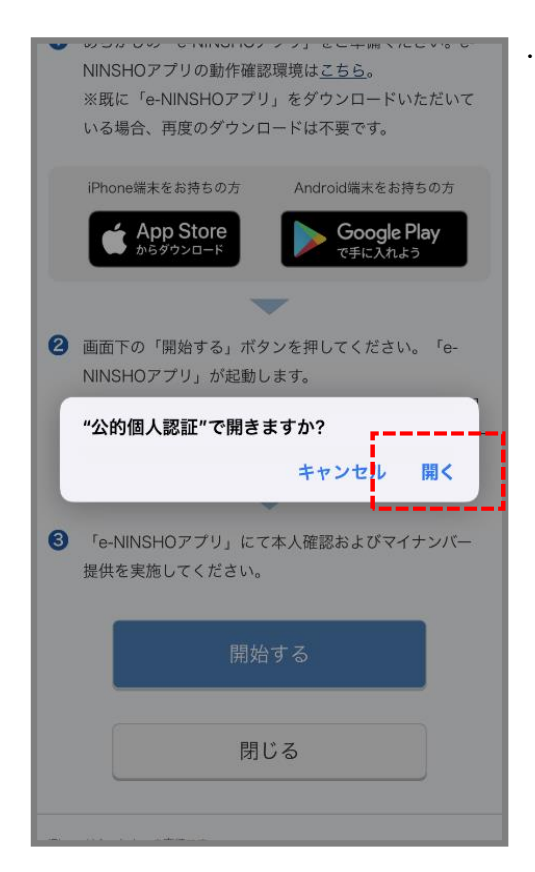

・「"公的個人認証"で開きますか?」とポップアッ プが出ますので、「開く」を押下してください。

### STEP7 アプリの利用規約を確認のうえ同意する

| 【利用規約】                                                                                                    | ・利用規約をご確認後、 | 「同意する」を押下してく |
|----------------------------------------------------------------------------------------------------|-------------|--------------|
| e-NINSHO公的個人認証及びマイナンバー収集サービスを<br>お申し込みの方へ                                                                                             | ださい。        |              |
| 1. 以下の「e-NINSHO公的個人認証及びマイナンバー収<br>集サービス利用規約」をよくお読み下さい。この規約に<br>は、株式会社野村総合研究所が提供するe-NINSHO公的個<br>人認証及びマイナンバー収集サービスの提供条件等が記載<br>されています。 |             |              |
| 2. この規約に同意されない場合は、サービスを利用する<br>ことはできません。サービスを利用する場合、この規約の<br>全ての条件に同意したものとみなされ、お申込者は自ら署<br>名した契約書と同様、本規約に効力が生じることを了承し<br>ます。          |             |              |
| 3. 万一、この規約を確認・同意せずに、アプリケーションをインストールした場合、すみやかにアンインストールするか、あらためてこの規約を確認・同意のうえで、サービスを利用してください。                                           |             |              |
| 4. この規約には、日本語版と英語版があります。ただ<br>し、英語版は参考訳であり、日本語版と英語版に相違があ<br>る場合、日本語版が優先します。                                                           |             |              |
| e-NINSHO公的個人認証及びマイナンバー収集サービス利<br>用規約                                                                                                  |             |              |
| 第1条(目的及び定義)<br>1. 本規約は、株式会社野村総合研究所(以下「当社」と<br>同意する<br>同意しない場合、当アプリは利用できません。所定の操作でア<br>プリを終了させてください。                                   |             |              |

# STEP8 マイナンバーカードのパスワード入力

i.

| STEP1 > STEP2                                          |
|--------------------------------------------------------|
| 個人番号カードの読取                                             |
| 個人番号カードのパスワードを入力し、「次へ」ボタン<br>を押してください。                 |
| ・券面事項入力補助用パスワード(半角数字4桁)                                |
| ※続けて3回間違えると、パスワードがロックされ、発行を<br>受けた市区町村窓口での手続きが必要となります。 |
| ・公的個人認証 署名用パスワード (半角英数字6~16桁)                          |
| ※続けて5回間違えると、パスワードがロックされ、発行を<br>受けた市区町村窓口での手続きが必要となります。 |
| <u>&gt;パスワードを忘れた場合</u>                                 |
| 次へ                                                     |
| 本人確認を中止する                                              |

マイナンバーカードのパスワードを入力し、「次
 ヘ」を押下ください。

# STEP9 マイナンバーカードの読取り

iPhoneの場合

| マイナンバーカード<br>読み取り方法                                               |                                               |
|-------------------------------------------------------------------|-----------------------------------------------|
|                                                                   |                                               |
| 上の図の通り、マイナンバーカードの中央にiPhone<br>の上部を置いたうえで、「読み取り開始」ボタン<br>を押してください。 |                                               |
| 読み取り開始                                                            |                                               |
| パスワード入力画面に戻る                                                      |                                               |
| ⊗金属製の机の上ではマイナンバーカードが認識されない可能性が<br>ありますのでご注意ください。                  |                                               |
| マイナンバー (個人番号)                                                     | <ul> <li>・正常に個人番号</li> <li>取りが完了しま</li> </ul> |
| 氏名                                                                |                                               |
|                                                                   |                                               |
| 読み取りが完了しました。                                                      |                                               |
|                                                                   |                                               |

正常に個人番号カードが読み取れた場合、「読み 取りが完了しました」と表示されます。

#### STEP10 読取り結果の確認

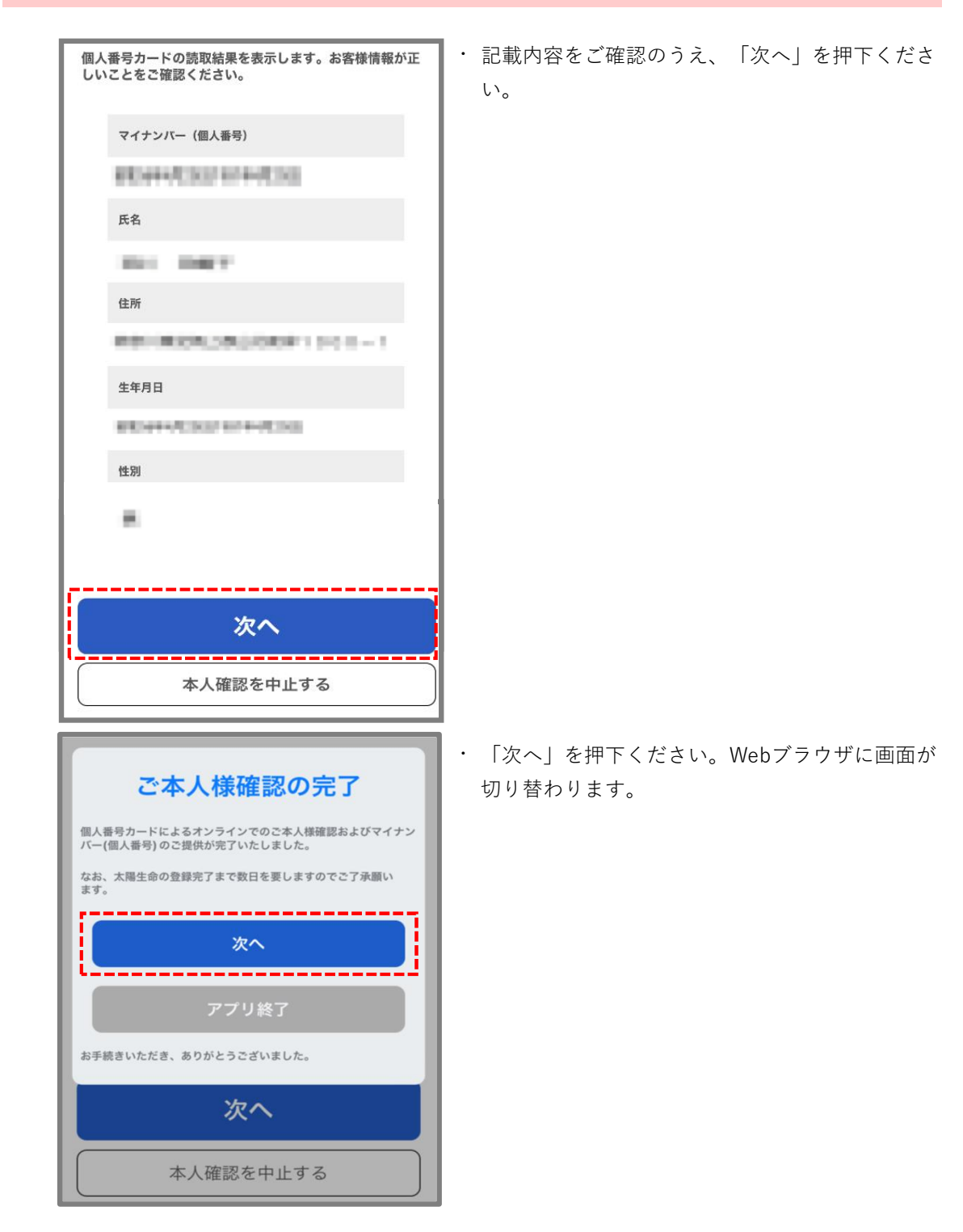

| <b>一大陽生命</b>        |                      |  |
|---------------------|----------------------|--|
|                     | 提供完了                 |  |
| 個人番号の提供が完了いたしました。   |                      |  |
| 受付内容                |                      |  |
| 受付日時                | 2023/07/13 15:15:13  |  |
| 受付番号                | U2023071300001473708 |  |
|                     | 閉じる                  |  |
| プライバシーポリシー 型        |                      |  |
| お客様の個人情報の取り扱いについて 🗗 |                      |  |
| お問い合わせ先 🗅           |                      |  |

・ 提出完了となります。「閉じる」を押下くださ

い。